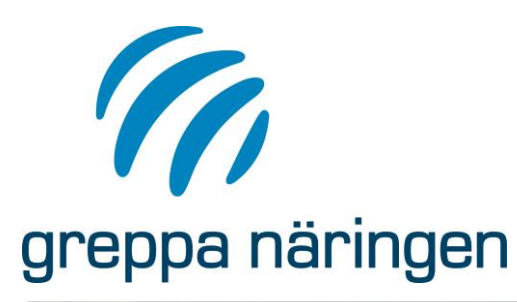

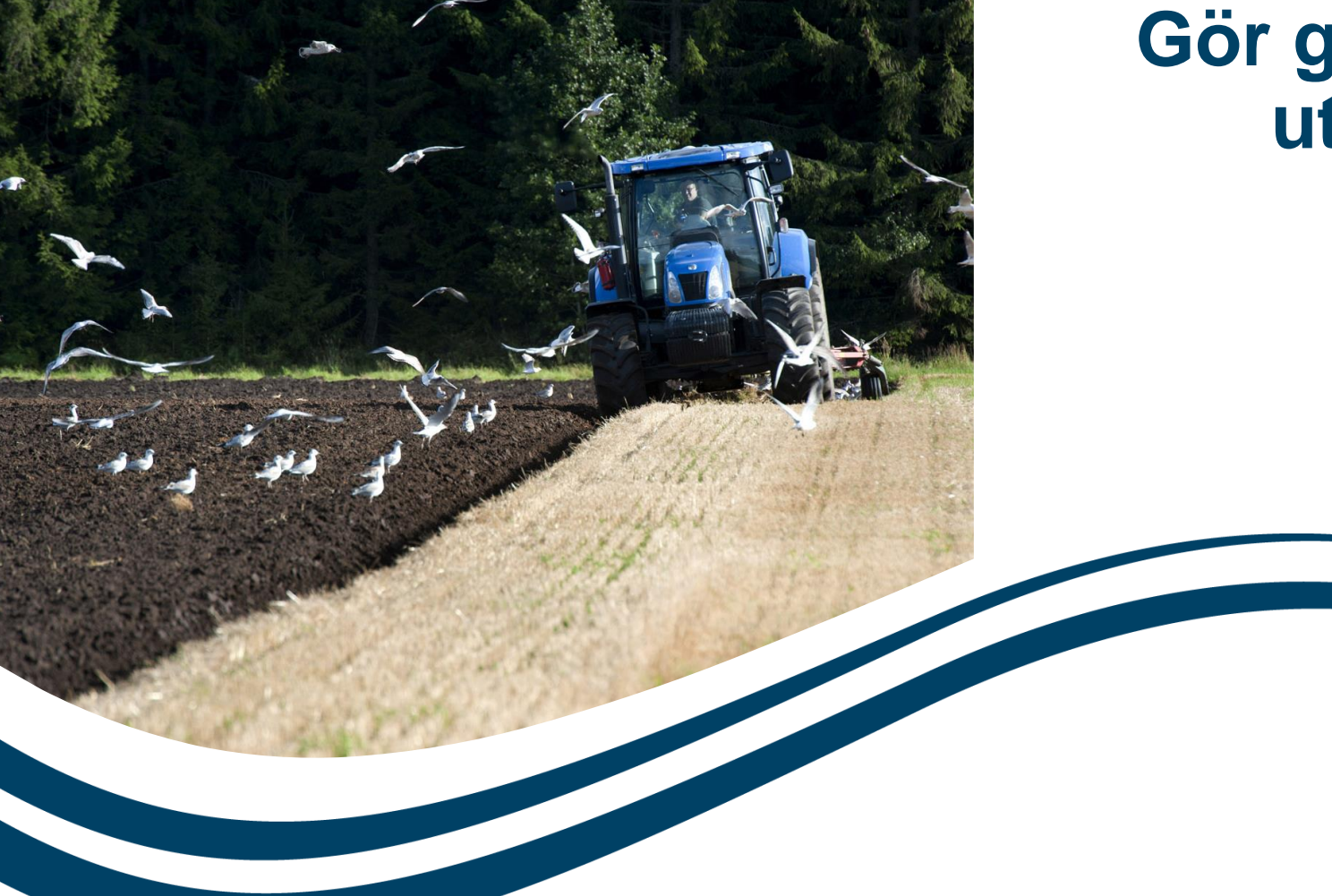

### Gör gödslingsplan i Vera utifrån SAM-ansökan

2024-01-24

Pernilla Kvarmo och Emelie Andersson Jordbruksverket

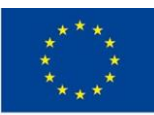

uropeiska jordbruksfonden för andsbygdsutveckling: Europa vesterar i landsbygdsområden

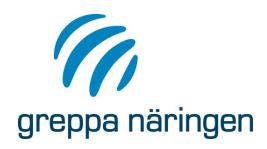

### Greppa Näringens webbplatser: greppa.nu och adm.greppa.nu

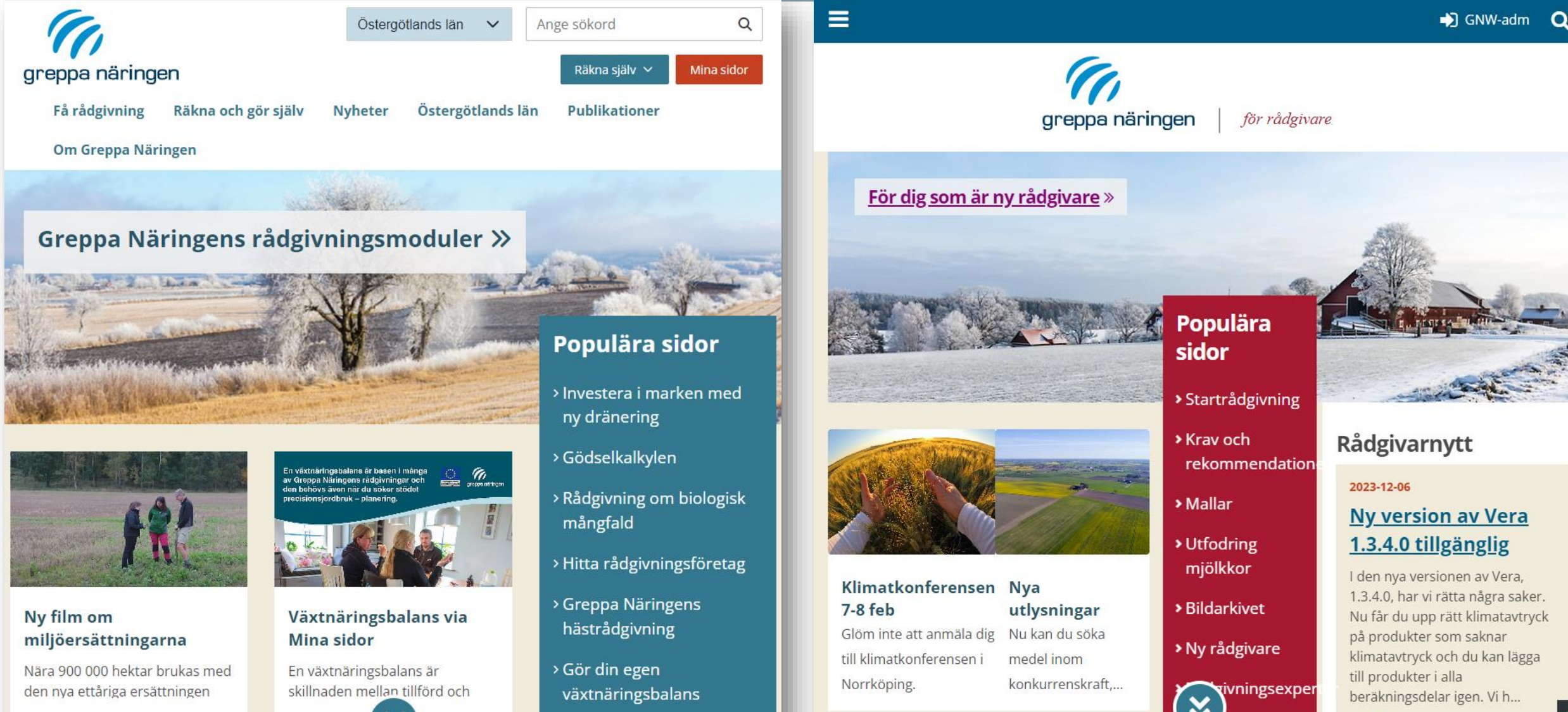

Läs mer

#### < Minimera

🔒 Hem

#### 毳 Kunder

- ♥ Alternativ
- 🚥 Beräkningar

#### <u>Växtnäringsbalans</u>

Stallgödselberäkning

Gödselkalkyl

Gödslingsplan och utlakning

Klimatkollen

Energikartläggning

Åtgärdsuppföljning

🛅 Grunddata

③ Support

### > Startsida

- Huvudmeny
- › Kom igång
- > Direktlänkar
- Support i huvudmenyn

> Hur?

- Beställ produktnyckel
- Ladda ned
   Vera under
   Räkna själv
- Byggs om för alla lantbrukare
- Användarstöd i programmet

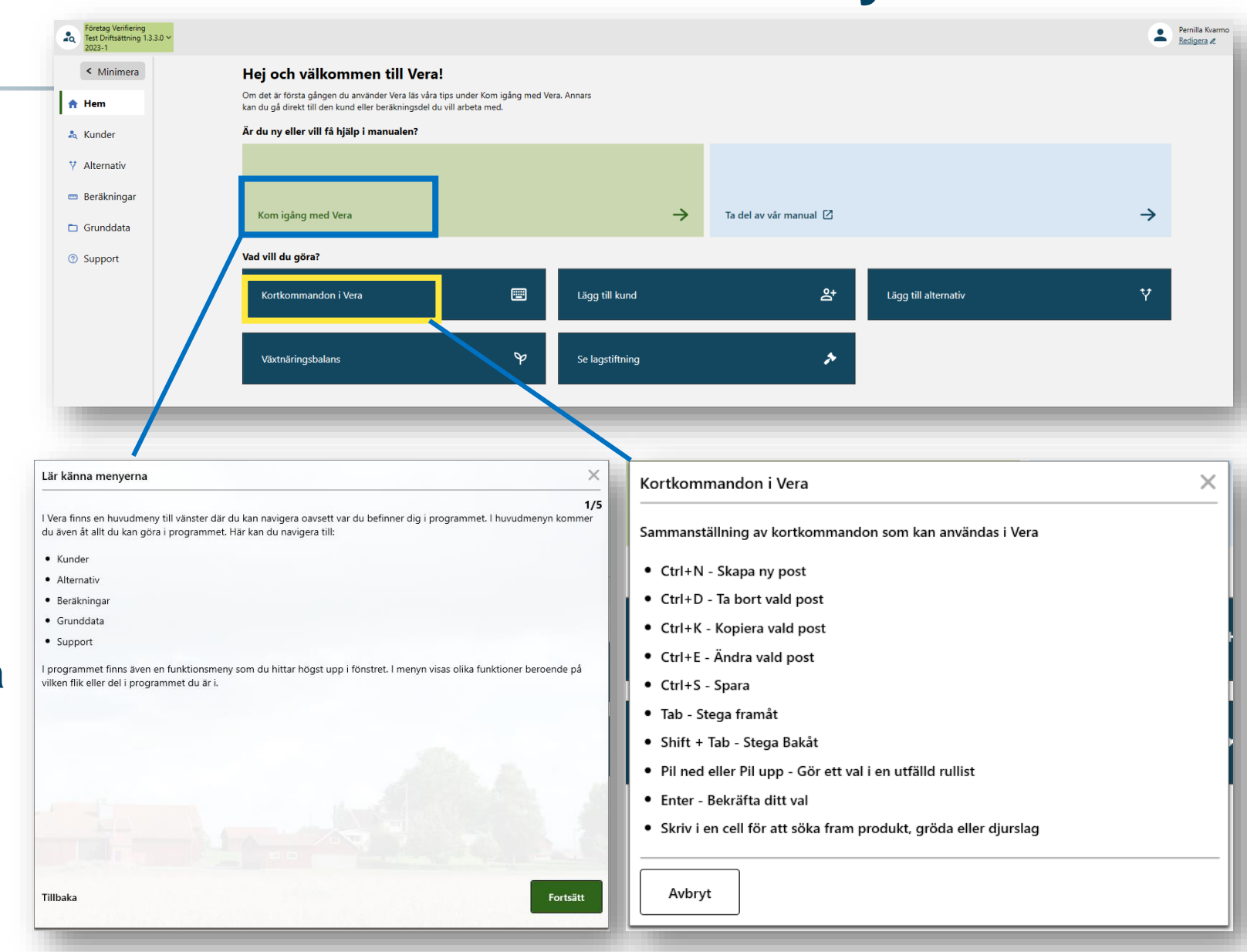

Stora nyheter i Vera

# Hämta underlag från SAM-ansökan till en gödslingsplan från 2024-02-01

| Test 1.3.4.7 Testing leverans<br>2023-2<br>Minimera                                    | ♥<br>Hämta skiften från SAM-ansökan Se hämtade SAM-sk                                                                                                    | Hämta skiften från SAM-<br>Kunder med häm                                 | <ul> <li>Hämta data från<br/>en inskickad<br/>ansökan</li> </ul>               |                             |               |   |                                                            |
|----------------------------------------------------------------------------------------|----------------------------------------------------------------------------------------------------|---------------------------------------------------------------------------|--------------------------------------------------------------------------------|-----------------------------|---------------|---|------------------------------------------------------------|
| <ul> <li>Kunder</li> <li>Alternativ</li> <li>Beräkningar</li> <li>Grunddata</li> </ul> | 1 2 E<br>Hämta information från ansökan om jordbruka<br>Logga in med BanklD eller Freja elD+ för att hämta skifter<br>och grödor från din senast inskickade ansökan om jordbr<br>Gör du det åt någon annan behöver du ha en giltig fullma<br>Fullmakt kan du dela ut på Jordbruksverket.se | l listan ser du vilka ku<br>år ansökan gäller. Du<br>Gödslingsplan och ut | under du har hämtat stöddata fö<br>I kan arbeta vidare med hämtad<br>tlakning. | ör och vilket<br>stöddata i |               |   | <ul> <li>Logga in</li> <li>BankID</li> </ul>               |
| 上 Hämta Stöddata                                                                       | Hämta stöddata                                                                                                    |                                                                           |                                                                                |                             |               |   | > Freja elDplus                                            |
| ③ Support                                                                              |                                                                                                    | SJV-Kundnummer                                                            | Namn                                                                           | År                          | Senast hämtad |   | At någon<br>annan:                                         |
|                                                                                        |                                                                                                    | K4192                                                                     | KALLE TESTSSON372095                                                           | 2023                        | 2023-12-18    | × | Fullmakt på<br>Mina sidor                                  |
|                                                                                        |                                                                                                    | L2999                                                                     | KALLE TESTSSON114906                                                           | 2023                        | 2023-12-18    | × |                                                            |
|                                                                                        |                                                                                                    | L6413                                                                     | KALLE TESTSSON                                                                 | 2023                        | 2023-12-18    | × | <ul> <li>Du får med<br/>skiftesID block</li> </ul>         |
|                                                                                        |                                                                                                    | M17125                                                                    | KALLE TESTSSON252533                                                           | 2022                        | 2023-12-18    | × | sökta stöd. areal                                          |
|                                                                                        |                                                                                                    | M19399                                                                    | KALLE TESTSSON                                                                 | 2023                        | 2023-12-18    | × | och gröda                                                  |
|                                                                                        |                                                                                                    | M20025                                                                    | KALLE TESTSSON                                                                 | 2023                        | 2023-12-18    | × | <ul> <li>Hämta åt en elle<br/>flera lantbrukare</li> </ul> |

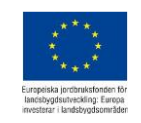

greppa näringen

Skifte från SAM-ansökan

I tabellen visas skiften på åkermark från SAM-ansökan. Du kan inte ändra informatio

\rm 🕑 Gödslingsplan 🛛 Utlakning 🔹 Rapporter

### Jobba med hämtad data i Gödslingsplanen

kommer från ansökan, däremot väljer du vilket skiftesnamn, areal och gröda du vill anvariau. or donakaverketa webopiata Denna information går vidare till flik Skiften. Se aktuell lagstiftning Flytta över markerade skiften till fliken Skiften Skifte från Välj år: 2022 Stöddata hämtad: 2023-12-18 SAM-ansökan Flytta med skiften från Förfrukt/gröda Undergröda Markera Areal Koppla skiften BlockID föregående år SkiftesID Skiftesstatus Gröda Förfrukt Namn Areal Gröda (stöddata) alla (stöddata) (stöddata) (stöddata) denna flik till Flyttad 17,45 Raps (höst) + 7B  $\sim$ 61493350807 17,45 Höst Höstraps  $\sim$ skiften och Flyttad - 7A  $\checkmark$ 61493350807 19,1 19,1 Vete (höst) Höst ~ Vårkorn 1 gödsling Övrig information Sökta stöd Miljöytor Du kan koppla Förgröningsstöd Nitratkänsligt Ja hämtade område Gårdsstöd Minskat kväveläckage Län Skåne län skiften till Stödområde 13 Dräneringsbrunnar Nej befintliga Flyttad  $\mathbf{v}$ 4,12 Ärte ∀ Vårkorn f + 6A 61493351151 4,12 Sockerbetor Flyttad 4,82 Sockerbetor Vårkorn f + 5B  $\sim$ 61483356440 4,82 Sock ~ Flyttad  $\mathbf{v}$ 61483356440 21,43 Korn (vår) Vårk 🗸 Höstvete Y + 5A 21,43 + 4A Flyttad  $\checkmark$ 61423346553 8.61 8,61 Vete (höst) Höst ~ Höstvete Y Flyttad 61423342651 Vårk + 3A  $\sim$ 7 7 Korn (vår) ~ Blandsäd  $\sim$ Flyttad Vårk 61413349077 4,38 Korn (vår) ¥ + 2A ¥ 4,38 Höstvete ¥ 61413349436 11,47 Ärter + 1A Flyttad  $\checkmark$ 11,47 Vete (höst) Höst ¥

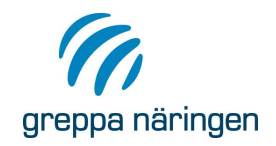

### Jobba i flik Skiften

| < Minimera                            | Skifte från SAM-ansökar                                                                        | Skiften 2.0                                | Sammanstä                         | illning gödsel                  | slag 2.0                     | Gödslingspla            | an 2.0 U                                                                                                    | Itlakning 2.0                          | Rapporter 2.0             | )                               |          |                 |                         |                                   |                        |                           |
|---------------------------------------|------------------------------------------------------------------------------------------------|--------------------------------------------|-----------------------------------|---------------------------------|------------------------------|-------------------------|----------------------------------------------------------------------------------------------------|----------------------------------------|---------------------------|---------------------------------|----------|-----------------|-------------------------|-----------------------------------|------------------------|---------------------------|
| 🔒 Hem                                 | Skiften 2.0                                                                                    |                                            |                                   |                                 |                              |                         |                                                                                                    |                                        | 0                         | Viktiga lagkrav för gödlingspl  | an       |                 |                         |                                   |                        |                           |
| 🚴 Kunder                              | Lägg in gårdens skift<br>uppgifterna som ligg                                                  | ten, antingen från<br>ger till grund för g | hämtad stöddata<br>ödslingsrekomm | a eller manuel<br>endationer oc | lt inmatade.<br>h utlaknings | Fyll i<br>sberäkningar. | Läs mer om vilka regler som gäller för gödsling, rekommendationer och strategier för gödsling, villkor för jordbrukarstöd och grundvill<br>Jordbruksverkets webbplats |                                        |                           |                                 |          |                 |                         |                                   |                        |                           |
| ♥ Alternativ                          | 1 Lägg in gödsel från egna djur + 1 Lägg in inköpt organiskt gödsel + Se fler specifika länkar |                                            |                                   |                                 |                              |                         |                                                                                                    |                                        |                           |                                 |          |                 |                         |                                   |                        |                           |
| 🚥 Beräkningar                         |                                                                                                |                                            |                                   |                                 |                              |                         |                                                                                                    |                                        |                           |                                 |          |                 |                         |                                   |                        |                           |
| Växtnäringsbalans                     | Lägg till skifte 📀 Ta bort skifte 🗢                                                            |                                            |                                   |                                 |                              |                         |                                                                                                    |                                        |                           |                                 |          |                 |                         |                                   |                        |                           |
| Stallgödselberäkning                  | Markera<br>alla Skiftes ID                                                                     | Namn Ar                                    | eal Jordart                       | 1 Mullhalt                      | P-AL klass                   | K-AL klass              | Förfrukt                                                                                                    | Bortförda<br>skörderester,<br>förfrukt | Baljväxthalt,<br>förfrukt | Gröda                           | Тур      | Utsäde<br>kg/ha | Skörd nr. skörd<br>ton/ | ntad<br>Bortförda<br>skörderester | Skörderester<br>ton/ha | Höstupptag kväve<br>kg/ha |
| Gödselkalkyl                          |                                                                                                | 1A                                         | 50 Styv I ⊻                       | Ingen 🗡                         | III ~                        | IV ~                    | Höstı 🗸                                                                                                    |                                        | 0                         | Höstkorn 🗸                      | Ý        | 0               | 1                       | 6,5 🔽                             | 3,25                   |                           |
| <u>Gödslingsplan och</u><br>utlakning |                                                                                                | 2A                                         | 45 Styv I ❤                       | Ingen 💙                         | III ~                        | IV Y                    | Höstl 🗸                                                                                                    | ✓                                      | 0                         | Höstvete 🗸                      | · ·      | 0               | 1                       | 7 🗸                               | 3,5                    |                           |
| Klimatkollen                          |                                                                                                | 3A                                         | 40 Lättle Y                       | Ingen 🗡                         | III ~                        | IV Y                    | Höst 🗸                                                                                                    |                                        | 0                         | Åkerböna 🗸                      | ×        | 0               | 1                       | 3                                 | 0                      |                           |
| Energikartläggning                    |                                                                                                | 4A                                         | 40 Styv I 💙                       | Ingen 🗡                         | III ~                        | IV Y                    | Åkert 🗸                                                                                                    |                                        | 1                         | Vall I (Total)3 skördar Röc 🛛 🗡 | Rödk Y   | 0               | 1                       | 8                                 | 0                      |                           |
| åte Kede og fölle in e                |                                                                                                | 5A                                         | 49 Styv I 💙                       | Ingen 🗡                         | III ~                        | IV Y                    | Vall I 🗸                                                                                                    |                                        | 0,1                       | Vall II (Total)3 skördar Rö 💙   | Vitklć Y | 0               | 1                       | 7                                 | 0                      |                           |
| Atgarosuppfoljning                    |                                                                                                | 6A                                         | 54 Styv I 👻                       | Ingen 🗡                         | III ~                        | IV ¥                    | Vall II 🗸                                                                                                    |                                        | 0,1                       | Höstraps 🗸 🗸                    | ×        | 0               | 1                       | 3,5                               | 0                      | 60                        |
| Gamla GP, dold i Prod                 |                                                                                                |                                            |                                   |                                 |                              |                         |                                                                                                    |                                        |                           |                                 |          |                 |                         |                                   |                        |                           |

 Jobba med skiften i flik Skiften, ändra gröda, lägg in markvärden, förväntad skörd, lägg in utsäde och se näringsbehov utifrån rekommendationer för gödsling och kalkning

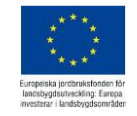

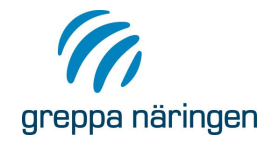

# Lägg in gödslingar i Gödslingsplan

- > Lägg in gödslingar med organisk gödsel och mineralgödsel
- > Se behov och fältbalans för varje skifte

|                  |                                                                                                    |                                                                                             | _           |       |             |        |                              |                   |               |           |            |                |                 | Åter            | står            |            |     |     |       |        |        |
|------------------|----------------------------------------------------------------------------------------------------|---------------------------------------------------------------------------------------------|-------------|-------|-------------|--------|------------------------------|-------------------|---------------|-----------|------------|----------------|-----------------|-----------------|-----------------|------------|-----|-----|-------|--------|--------|
| /larkera<br>alla | Status                                                                                                    | Skifte                                                                                      |             | Areal | Gröda       |        | Förväntad<br>skörd<br>ton/ha | Förfrukt          | P             | -AL klass | K-AL klass | Kväve h        | öst Kväv        | ve vår          | Fosfor          | Kalium     |     |     |       |        |        |
|                  |                                                                                                    | +                                                                                           |             | 7     | Vårkorn fod | er     | 6                            | Blandsäd havre/är | : 11          | I         | IV         |                | 0               | 78              | 10              | -50        |     |     |       |        |        |
|                  |                                                                                                    | -                                                                                           |             | 19,1  | Höstvete fo | der    | 6                            | Vårkorn foder     | п             | I         | IV         |                | 0               | 58              | 9               | -50        |     |     |       |        |        |
| Skörd 1          |                                                                                                    |                                                                                             |             |       |             |        |                              |                   |               |           |            |                |                 |                 |                 |            |     |     |       |        |        |
|                  | Beräkningar organisk gödsel                                                                                                    |                                                                                             |             |       |             |        |                              |                   |               |           |            |                |                 | G               | i) Summering    |            |     |     |       |        |        |
| Status           | Status Giva Gödselslag Tidpunkt/spridningsteknik Giva ton/ha Kväveeffektivitet Kräve Fosfor kg/ha kg/ha kg/ha kg/ha Höet kväve Vår kväve Fosfor ka |                                                                                             |             |       |             |        |                              |                   |               |           |            |                | Kalium          |                 |                 |            |     |     |       |        |        |
|                  | Giv                                                                                                    | Giva 1         Nöt - flytgödsel (från egna dju          Försommar, sommar:Bandspridning, st |             |       |             |        |                              | 20                |               | 40        | 15         | 8              | 50              | 8               | kg/ha<br>Behov  |            | 0   | 140 | 17    | 0      |        |
|                  |                                                                                                    |                                                                                             |             |       |             |        | L                            | ägg till giva     |               |           |            |                |                 |                 |                 | Tillfört   |     | 0   | 82    | 8      | 50     |
|                  | Återstår 0 58 9 -50                                                                                                    |                                                                                             |             |       |             |        |                              |                   |               |           |            | -50            |                 |                 |                 |            |     |     |       |        |        |
|                  |                                                                                                    |                                                                                             |             |       |             | Dela   | akningar i                   | nineraigousei     |               |           |            |                |                 |                 |                 |            |     |     |       |        |        |
| Status           | Giva                                                                                                    |                                                                                             | Gödselmedel |       |             | Produk | tgrupp                       |                   | Giva<br>kg/ha | Höst      |            | Kväve<br>kg/ha | Fosfor<br>kg/ha | Kalium<br>kg/ha | Ta bort<br>giva | kg/ha      | ns  |     | Kväve | Fosfor | Kalium |
|                  |                                                                                                    | va 1                                                                                        | Axan        |       |             | ✓ Kväv | 'e                           | ~                 | 250           | ] [       |            | 68             | 0               | 0               | 8               | Tillförsel |     |     | 137   | 8      | 51     |
|                  | Giv                                                                                                    |                                                                                             |             |       |             |        |                              |                   |               |           |            |                |                 |                 |                 |            | - 1 |     |       |        |        |

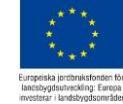

### Rapporter – gödslingsplan behovsbaserad och fältbalans Skifte fån SAM-ansoka Skifte 12.0 Sammanställning gödselsag 20.0 Gödslingsplan 20.0 Rapporter 2.0

Rapporter

Här kan du hämta rapporter för gödslingsplan, fältbalans och kväveutlakning. Filen kommer öppnas i ett nytt fönster. Där kan du välja vilket format filen visas i och du kan ladda ned filen.

#### Gödslingsplan

Rapporten visar grödornas beräknade behov av växtnäring jämfört med tillförd växtnäring för alla skiften och för ett skifte i taget. Beräkningen bygger på Rekommendationer för gödsling och kalkning för respektive gröda. Sist i rapporten kommer en sammanställning över använd mängd mineralgödsel, organisk gödsel, egen stallgödsel och total skörd per gröda.

上 Gödslingsplan - behovsbaserad

#### Fältbalans

Rapporten visar en sammanställning av fältbalansen totalt för gården och för ett skifte i taget. Beräkningen bygger på mängd tillförd och mängd bortförd

#### växtnäring. Gödslingsplan över gårdens skiften Tillfört (kg/ha) Återstår (kg/ha) Höst Gröda Skörd Förfrukt Behov (kg/ha) Gödselslag Tidpunkt/ Giva Vår (kg/ha) ⊥ Fältbalans N P N P P /ha N P (ton/ha) teknik **Kväveutlakning** 16,42 ha, P-AL klass: III, K-AL klass: IV, Jordart: Mellanlera (25-40 % ler), Mullhalt: Något mullhaltig (nmh) 2-3% Rapporten visar en sammanställning över kväveu Nöt - flytgödsel Vår, bred Havre Vall I (Total)3 Höst 20 ton 12 9 52 5 0 0 stråsäd ej nbr skifte. Beräkningen bygger på en modell som du skördar Vår 18 66 -48 Rödklöver-gräs Total 18 52 -52 NS 27-4 200 kg 54 0 15 0 ⊥ Kväveutlakning Kvävebehov beräknas enligt följande: Basbehov 84 kg N/ha (5 ton/ha). Justering för skördenivå 0 kg N/ha. Justering för långsiktig stallgödseleffekt -66,17kg N/ha. Justering för förfruktseffekt 0,00 kg N/ha. Justering för kvävefixerande gröda 0,00 kg N/ha. Egen justering 0,00 kg N/ha. Ger ett behov på 18 kg N/ha 6.81 ha, P-AL klass: III, K-AL klass: IV, Jordart: Mellanlera (25-40 % ler), Mullhalt: Något mullhaltig (nmh) 2-3% Nöt - flytgödsel Vår, bred 52 Höstvete 6 Havre Höst 20 ton 12 9 0 foder stråsäd ei nbr Vår 74 66 200 ka 54 74 -52 NS 27-4 0 0 0 Total 52 17 Kvävebehov beräknas enliot följande: Basbehov 140 ko N/ha (6 ton/ha), Justering för skördenivå 0 ko N/ha, Justering för långsiktig stallgödseleffekt -66,17kg N/ha. Justering för förfruktseffekt 0,00 kg N/ha. Justering för kvävefixerande gröda 0.00 kg N/ha. Egen justering 0.00 kg N/ha. Ger ett behov på 74 kg N/ha

### Rapport gödslingsplan - Behovsbaserad planering

Utskrivet: 2024-01-18

Vera Test 2.0.0.2 Gården

SJV-Kundnummer:

Areal: 250 ha åker, 0 ha naturbete

#### Genomsnittlig balans för gården, tillförd växtnäring och behov, kg/ha

|                                             | Kväve | Fosfor | Kalium |
|---------------------------------------------|-------|--------|--------|
| Grödornas behov                             | 69    | 15     | 0      |
| Tillförd växtnäring exklusive kvävefixering | 66    | 9      | 52     |
| Återstående behov (+/-)                     | 3     | 5      | -52    |

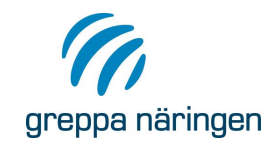

## Läs mer efter den 1 februari 2024

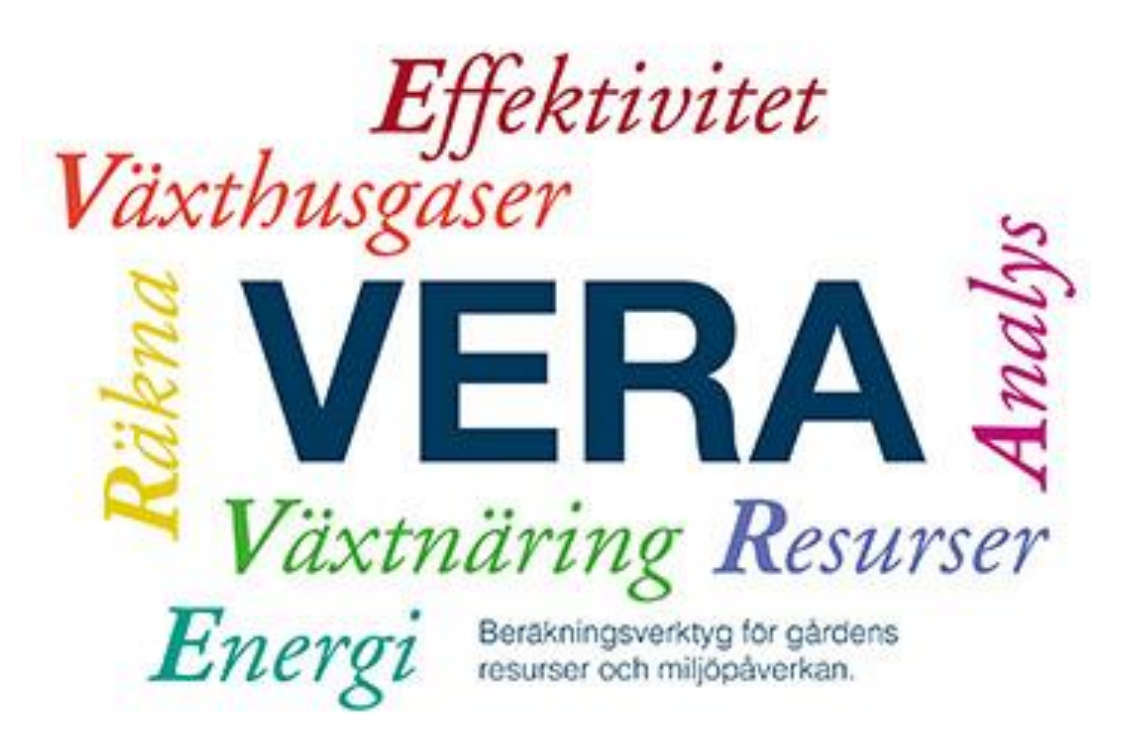

- Vi kommer gå ut brett så snart detta är driftsatt
- > Läs i manualen på greppa.nu
- > Jordbruksverket.se
- > Greppa Näringens webbplatser
- > Rådgivarnytt
- Kontakta supporten om du fastnar
  - Supportuppgifter i programmet under Support
  - Enklast att skicka in mejl och filer där
  - Se till att du har lagt till din epostadress

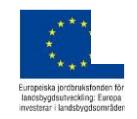

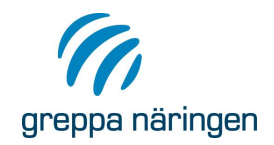

# Var finns våra andra verktyg?

jordbrukskonferenser

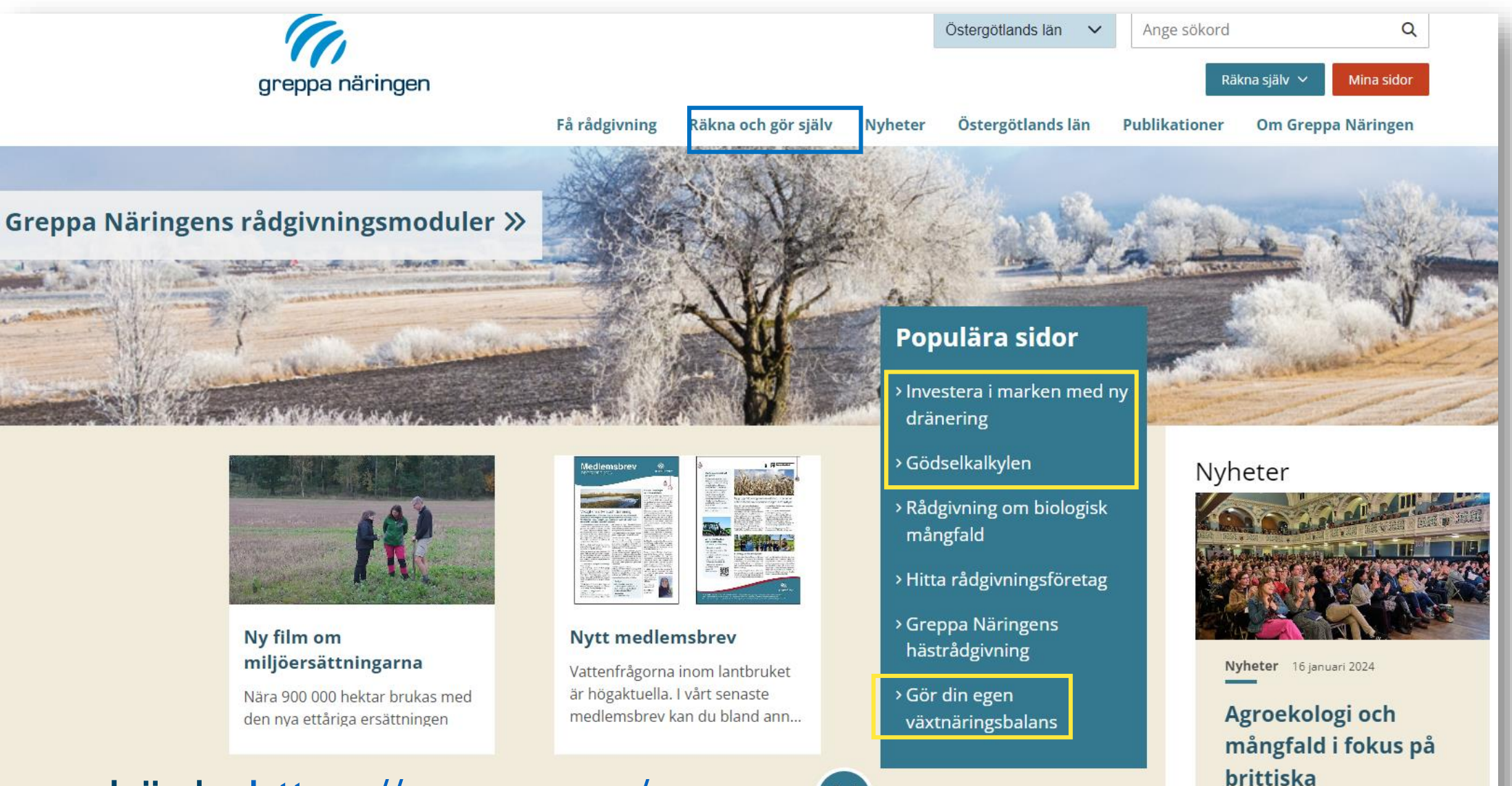

Europeiska jon landsbygdsuti investerar i lan

### > Länk: https://greppa.nu/